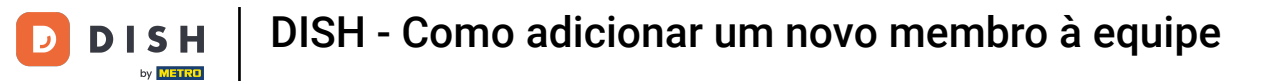

Welcome to the dish.co dashboard. In this tutorial we show you how to add a new team member.

| Οι                  | ur solutions 🔻 Addons 🔻 Pric | ing Resources ▼   | Test Max Trainer 🛞 🧔 | 🗭 English |
|---------------------|------------------------------|-------------------|----------------------|-----------|
|                     | Current establishm           | lent              |                      |           |
| 企                   | TEST BISTRO TRAINING         | ~                 |                      |           |
|                     |                              |                   |                      |           |
|                     | Your tools for this esto     | ablishment        |                      |           |
| DISH<br>Reservation | DISH<br>Website              | V DISH<br>Weblist | ting 🔨               | UPDATES 2 |
| DISH<br>Order       | DISH<br>Menukit              | ~                 |                      |           |

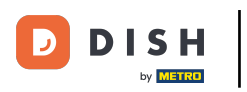

DISH - Como adicionar um novo membro à equipe

# First, click on your profile.

| Our solu            | utions ▼ Addons ▼ Pricing Re   | sources 🔻          | Test Max Trainer 🛞 | 🕀 English |
|---------------------|--------------------------------|--------------------|--------------------|-----------|
|                     | Current establishment          |                    |                    |           |
| 습                   | T BISTRO TRAINING              | <b>~</b>           |                    |           |
|                     |                                |                    |                    |           |
| Voi                 | ir taala far thia aatabliabr   | mont               |                    |           |
| YOU                 | In tools for this establishing | nent               |                    |           |
| DISH<br>Reservation | DISH Vebsite                   | DISH<br>Weblisting | ~                  | UPDATES 2 |
| DISH<br>Order       | DISH V<br>Menukit              |                    |                    |           |
|                     |                                |                    |                    |           |

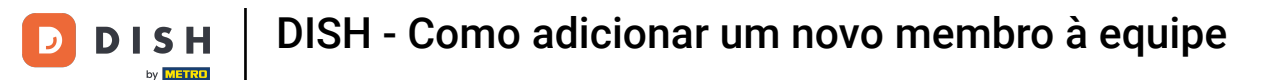

1 Then go to My Establishments, which will lead you to your establishments settings.

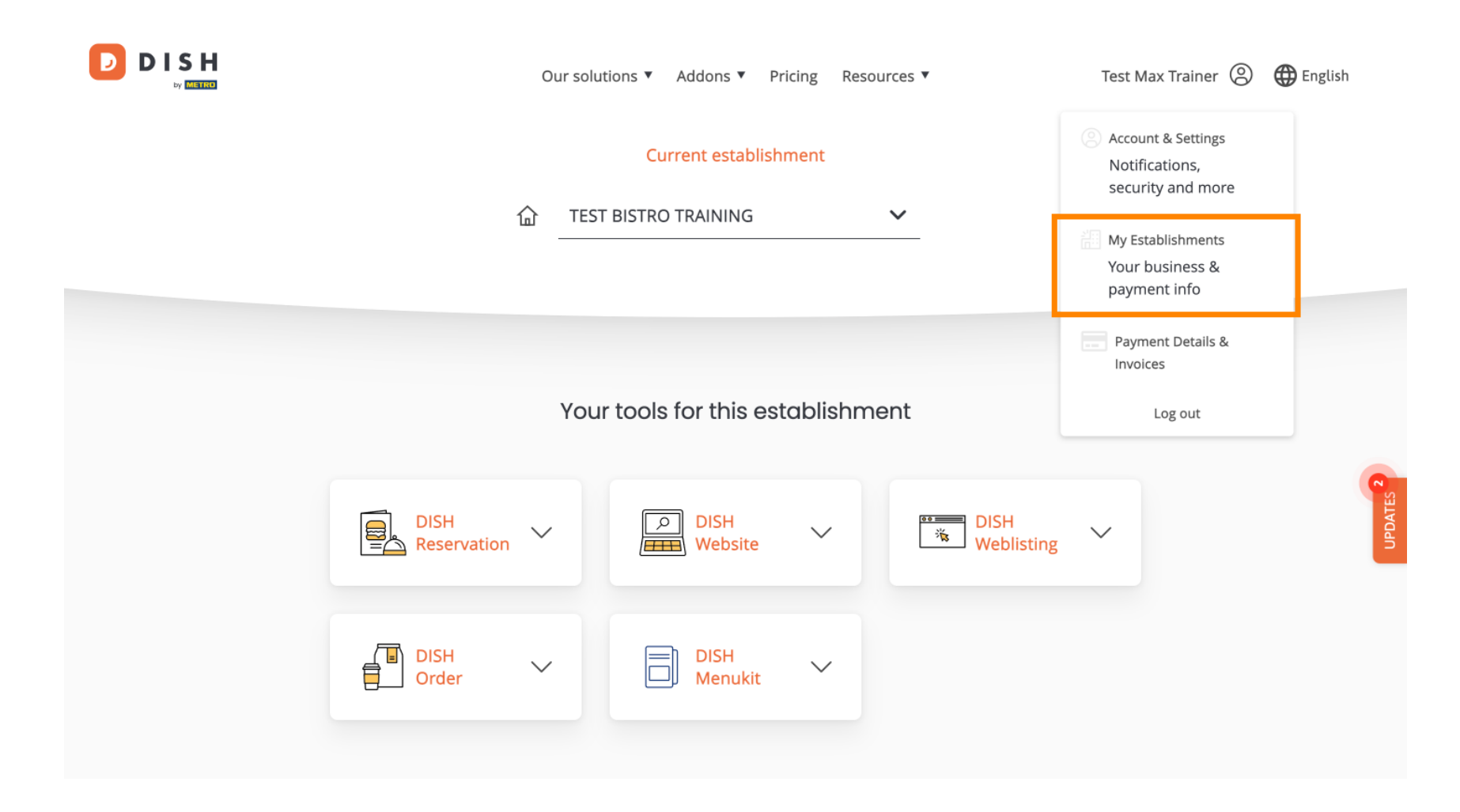

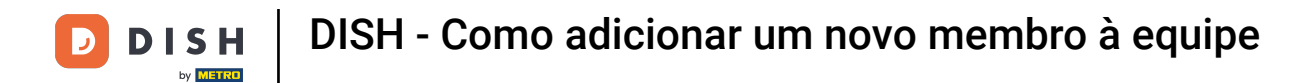

• To manage your team members click on MY TEAM.

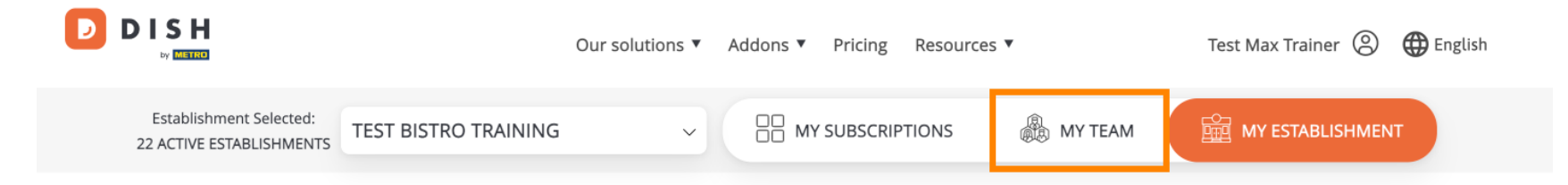

## Manage the establishment information

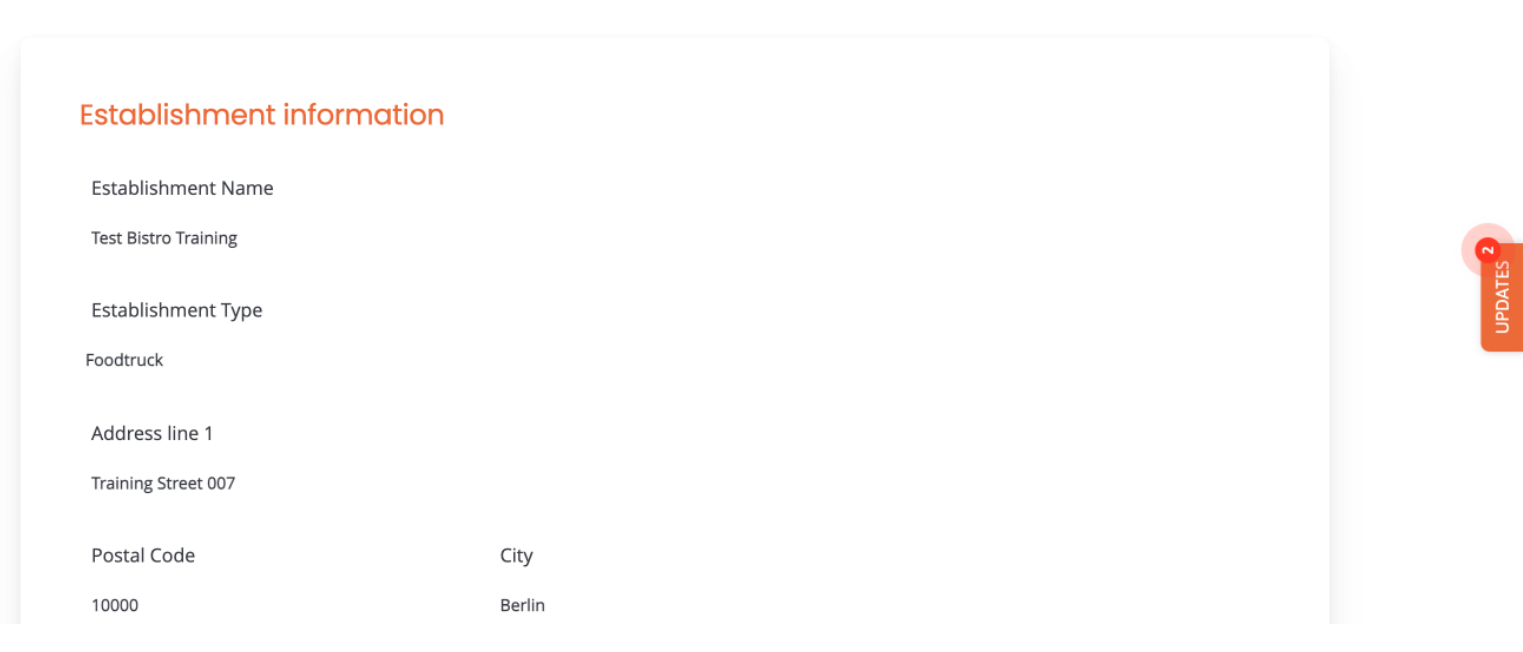

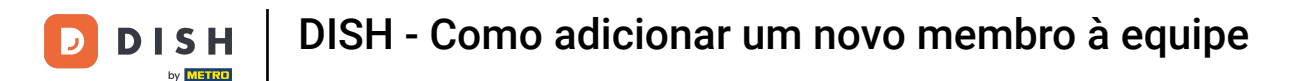

To now start the process of adding a new team member, click on + Add Person.

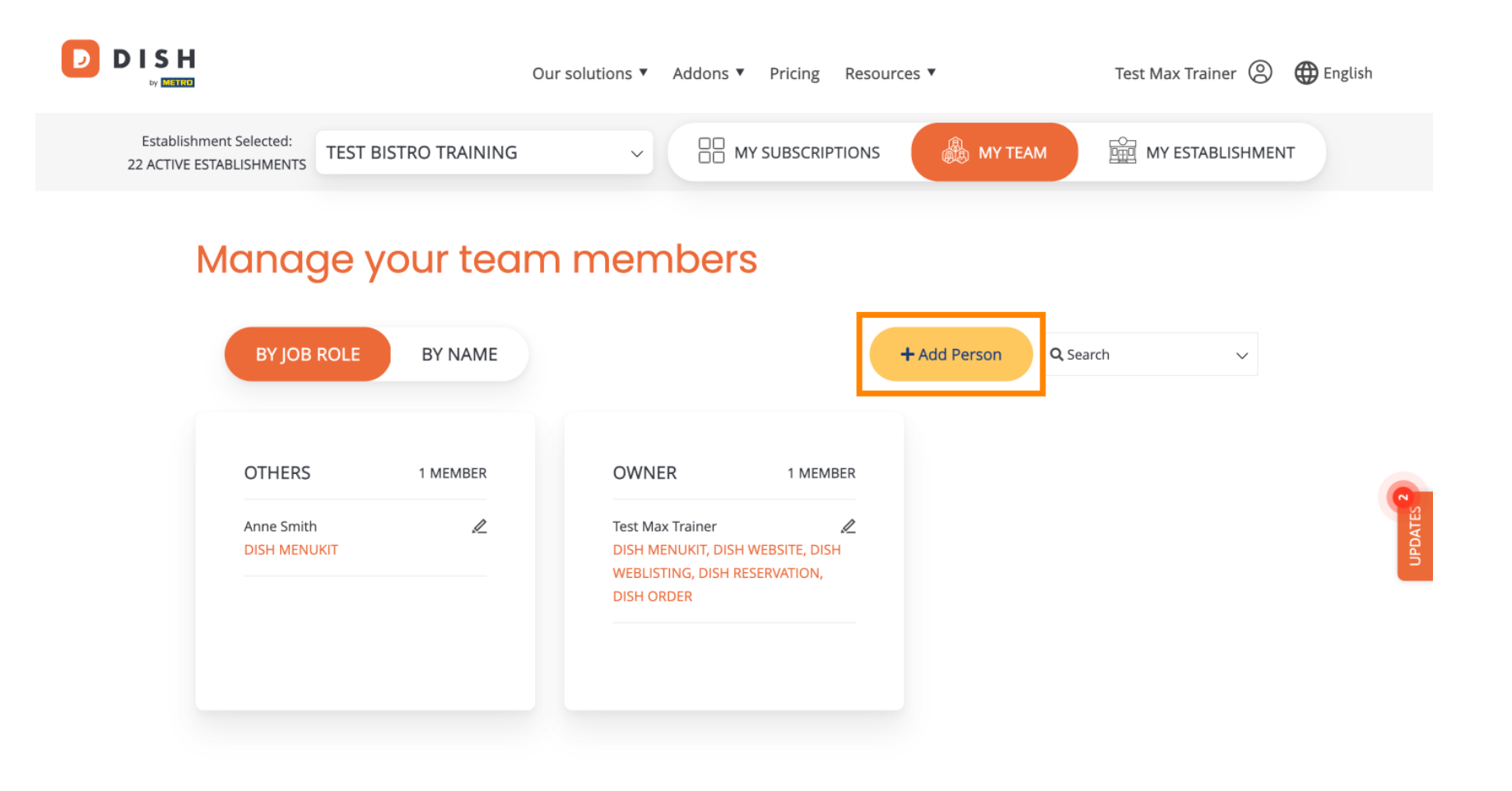

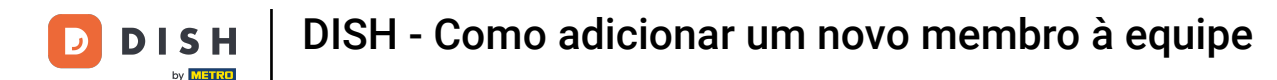

Then the first thing you need to enter is the name e the contact details of the new team member. To do so use the corresponding text fields.

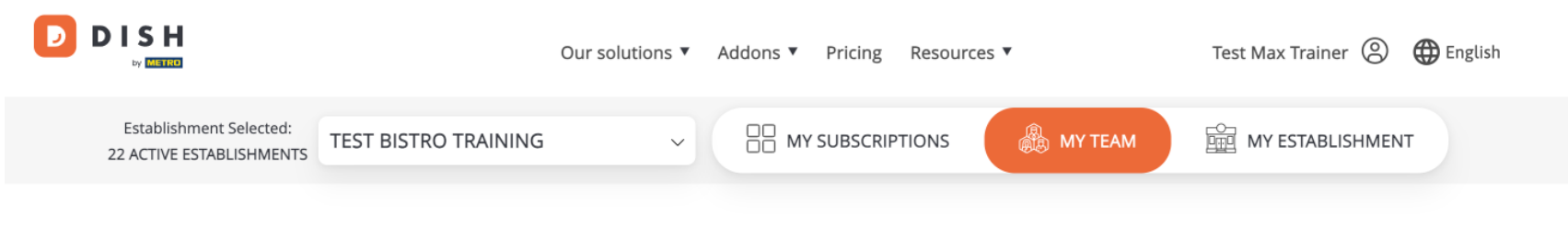

K Back

## Invite new team member

We need a few details about your team member so we can invite them:

Please ensure to create an employee account on DISH.co before inviting the user to your establishment. Learn more.

| First Name Last Name   Germany (+49) Mobile Number     Email |                               |           |
|--------------------------------------------------------------|-------------------------------|-----------|
| Germany (+49) V Mobile Number Email                          | First Name                    | Last Name |
| Germany (+49) V Mobile Number Email                          |                               |           |
|                                                              | Germany (+49) V Mobile Number | Email     |

#### Please select the position(s) at "Test Bistro Training"

|  | Manager | Waiter | Chef | Kitchen | Office | Others |
|--|---------|--------|------|---------|--------|--------|
|--|---------|--------|------|---------|--------|--------|

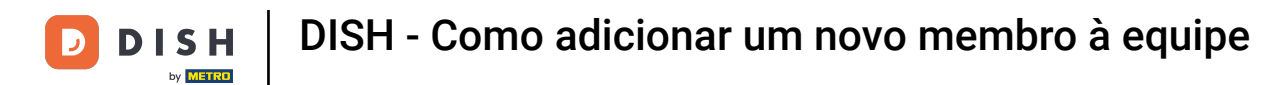

• A bit further down, you then can select the position(s) of the new member. Simply select the corresponding option.

| John Doe   Germany (+49) 98765432100   training@dish.digital |
|--------------------------------------------------------------|
| Germany (+49) v 98765432100 training@dish.digital            |
| Please select the position(s) at "Test Pistro Training"      |
| Plages select the position(s) at "Test Pistre Training"      |
| Fledse select the position(s) at Test bistro fraining        |
| Manager Waiter Chef Kitchen Office Others                    |

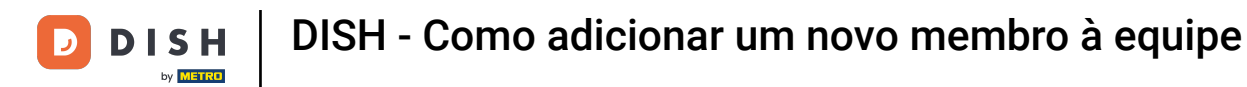

• You as well have the option to assign roles to your team members. To open the roles click on the tool itself.

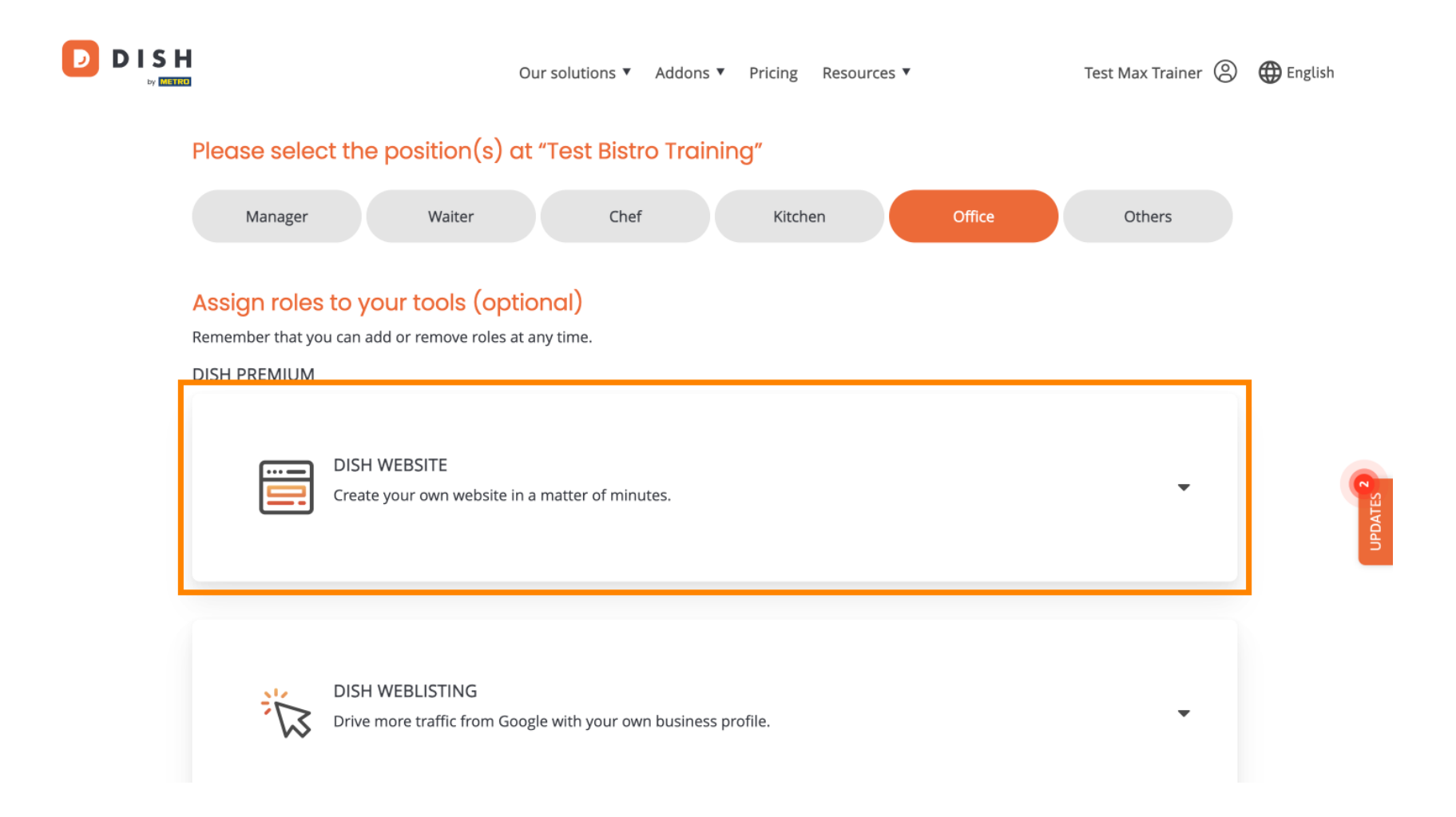

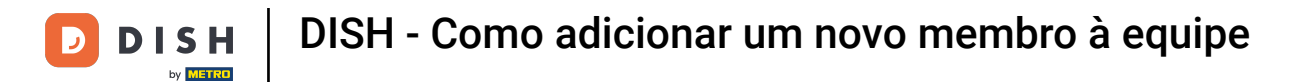

D

• Then select the role you want to assign by clicking on the corresponding selection field.

|              | Our solutions ▼ Addons ▼ Pricing Resources ▼ Test Max Trainer ②                                                                                                    | English |
|--------------|----------------------------------------------------------------------------------------------------|---------|
| DISH PREMIUM |                                                                                                    |         |
|              | DISH WEBSITE                                                                                                    |         |
|              | Create your own website in a matter of minutes.                                                                                                    |         |
|              | Owner<br>With this role, you can manage the entire website. From the entire setup to deleting your account. This is the most exclusive role and<br>cannot be assigned.   |         |
|              | Tool Administrator<br>With administer tool, you can also manage your website. (same as the owner, but without the deletion functionality)                                |         |
|              | Content Manager<br>Manage content allows you to take care of all your website's content. Such as descriptions and uploads.                                               |         |
|              | General Communication Manager<br>This role will receive a notification, once a Guest uses the contact form on your webiste to send a message to you                      |         |
|              | Reservation Form Communication Manager<br>This role will receive a notification, once a Guest uses the reservation form on your website to send a booking request to you |         |
|              |                                                                                                    |         |

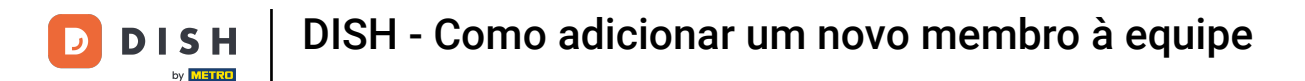

## Once you entered all the information, click on Confirm to send the invite to your new team member.

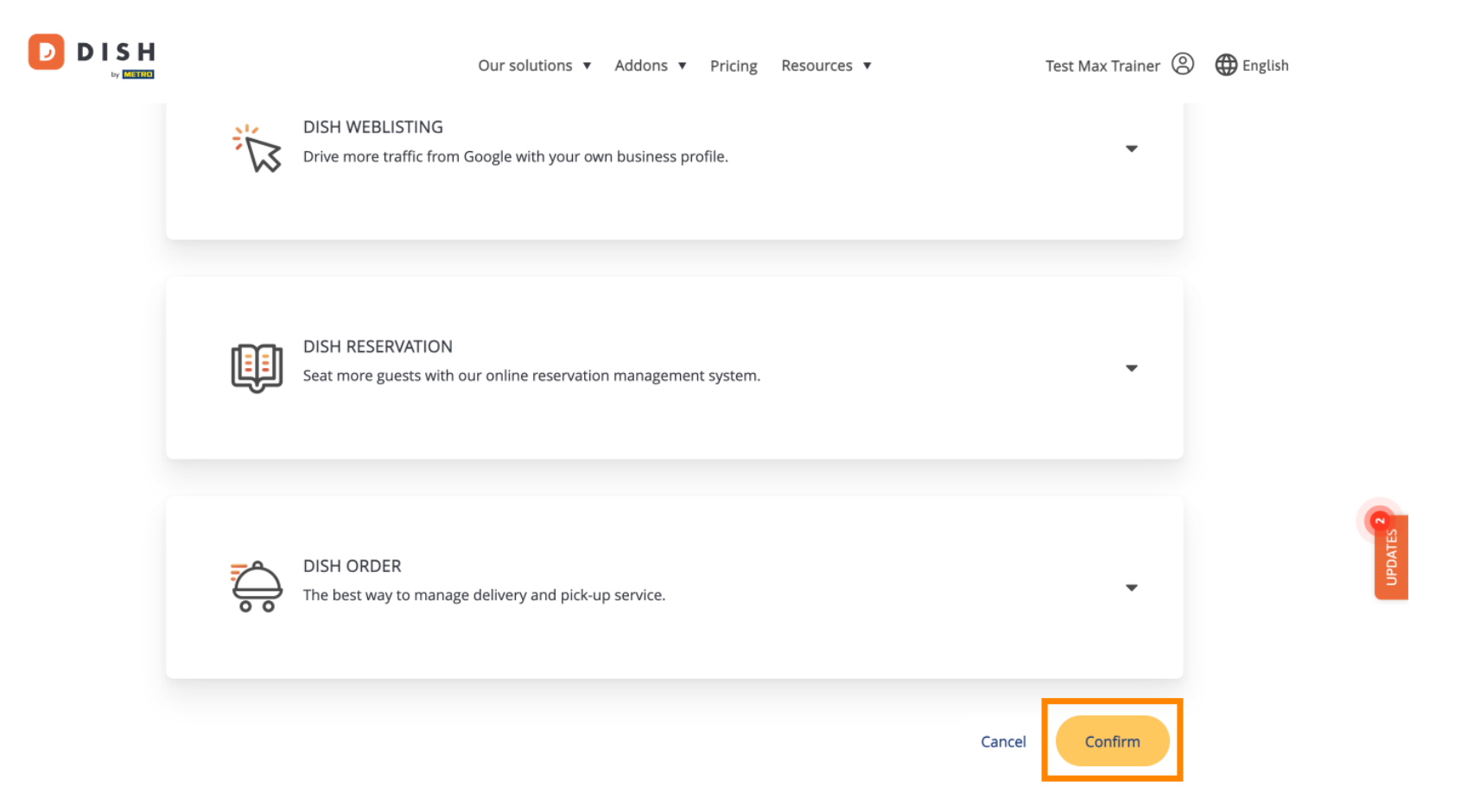

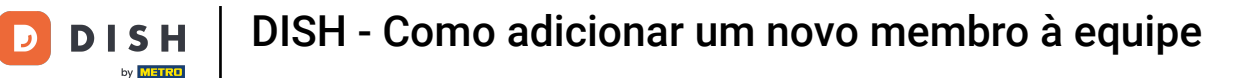

## That's it. You completed the tutorial e now know how to add a new team member.

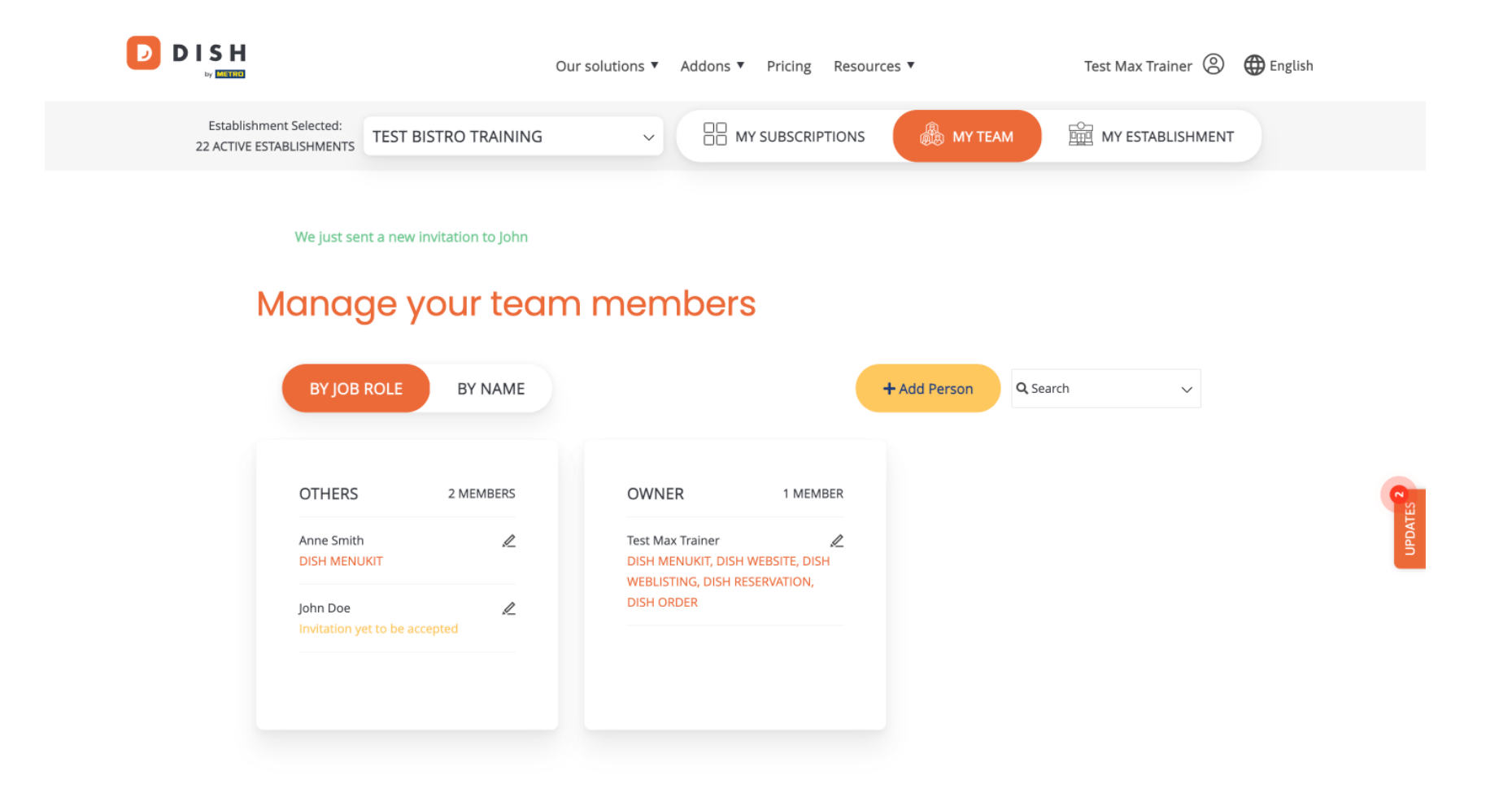

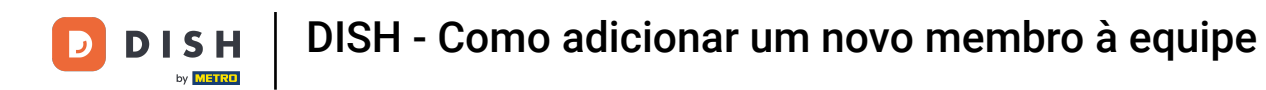

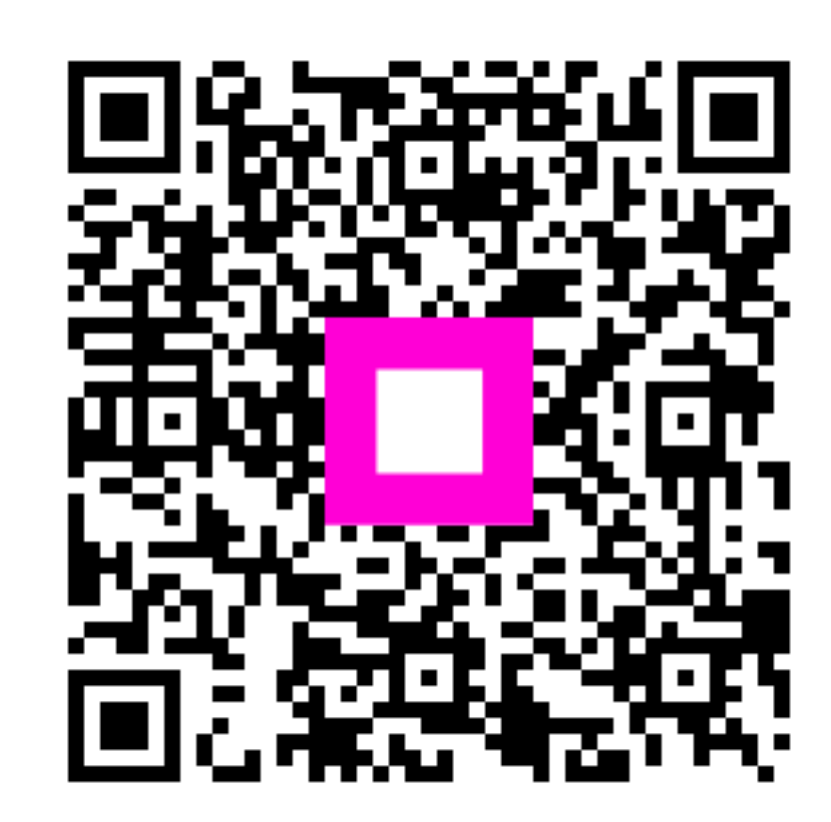

Digitalize para ir para o player interativo